## 行情視窗顯示欄位設定

1. 點選行情視窗的欄位按鈕。

|      | 4 - 1 - 100 00 |        |        | -               |         |     |           |      | 0     |
|------|----------------|--------|--------|-----------------|---------|-----|-----------|------|-------|
| 目選股票 | 夢幻燈股           | 分類股票   | 庫存股票   | <sup>民</sup> 期貨 | 期貨近月    | 個股  | <b>排行</b> |      |       |
| 致勝一  | 致勝二 致勝         | 1三     |        |                 |         | 盤中零 | 服         | 設定   | 欄位 🔰  |
| 代碼 / | 名稱             | 買進     | 賣出     | 成交價             | 漲跌      | 量買  | 賣量        | 量量   | 漲幅    |
| 2330 | 台積電            | 780.00 | 781.00 | 780.00          | ▼5.00   | 188 | 42        | 2189 | -0.64 |
| 2317 | 鴻海             | 145.50 | 146.00 | 145.50          |         | 813 | 1731      | 7320 | 0.00  |
| 1101 | 台泥             | 31.10  | 31.15  | 31.10           | ▼0.05   | 883 | 10        | 374  | -0.16 |
| 1102 | 亞泥             | 41.20  | 41.30  | 41.30           | ▲0.05   | 14  | 4         | 190  | 0.12  |
| 1103 | 嘉泥             | 17.10  | 17.15  | 17.10           |         | 40  | 3         | 15   | 0.00  |
| 1201 | 味全             | 18.85  | 18.90  | 18.85           | ▲0.15   | 2   | 103       | 15   | 0.80  |
| 1216 | 統一             | 75.50  | 75.60  | 75.60           | ▲0.20   | 202 | 6         | 417  | 0.27  |
| 1301 | 台塑             | 67.80  | 67.90  | 67.80           | ▲0.80   | 13  | 83        | 263  | 1.19  |
| 1304 | 台聚             | 16.00  | 16.10  | 16.05           | ▼0.15   | 27  | 26        | 93   | -0.93 |
| 1503 | 士電             | 299.00 | 299.50 | 299.00          | ▲ 25.00 | 56  | 32        | 411  | 9.12  |
| 1504 | 東元             | 56.00  | 56.10  | 56.00           | ▲0.10   | 287 | 16        | 1265 | 0.18  |
| 1513 | 中興電            | 184.50 | 185.00 | 185.00          | ▲7.50   | 308 | 15        | 1919 | 4.23  |
| 1603 | 華電             | 39.20  | 39.30  | 39.20           | ▲ 0.50  | 7   | 11        | 205  | 1.29  |
| 1604 | 聲寶             | 29.60  | 29.65  | 29.65           | ▲0.05   | 10  | 23        | 15   | 0.17  |
| 1802 | 台玻             | 17.45  | 17.50  | 17.45           | ▲ 0.05  | 5   | 99        | 57   | 0.29  |
| 1903 | 士紙             | 54.10  | 54.30  | 54.20           | ▲0.90   | 2   | 3         | 13   | 1.69  |
| 2002 | 中鋼             | 23.85  | 23.90  | 23.85           | ▼0.10   | 176 | 339       | 623  | -0.42 |
| 2014 | 中鴻             | 22.15  | 22.20  | 22.20           |         | 25  | 48        | 76   | 0.00  |
| 2013 | 中鋼構            | 59.70  | 60.20  | 59.80           | ▼0.20   | 4   | 1         | 10   | -0.33 |
| 2201 | 裕隆             | 68.10  | 68.20  | 68.10           | ▼0.20   | 45  | 25        | 203  | -0.29 |
| 2204 | 中華             | 127.50 | 128.00 | 127.50          | ▼1.50   | 116 | 37        | 141  | -1.16 |
| 2206 | 三陽工業           | 75.70  | 75.80  | 75.70           | ▼1.10   | 149 | 15        | 254  | -1.43 |
| 2524 | 京城             | 40.00  | 40.10  | 40.00           | ▲ 0.25  | 3   | 1         | 4    | 0.63  |

2. 出現欄位設定視窗。

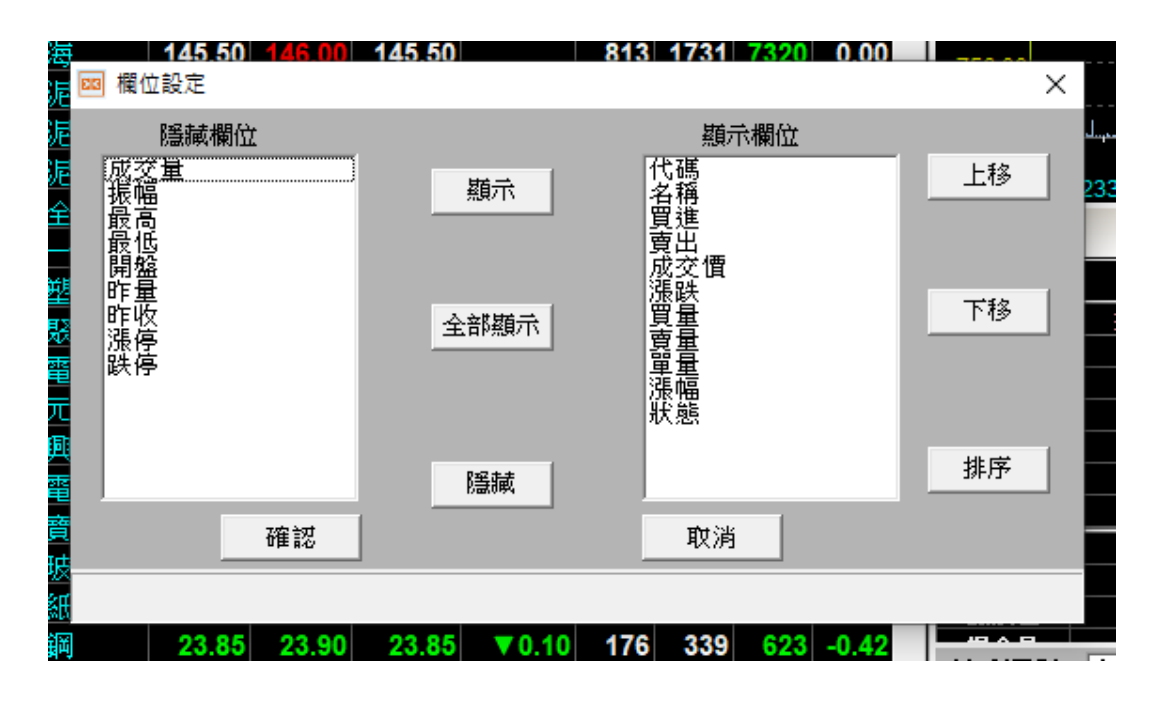

3. 範例一: 欲將買量欄位上移至買進欄位下方。

| 海            | 145.50 146.00                         | 145.50      | 813 1731 7320 0.00           | 750.00 |          |    |
|--------------|---------------------------------------|-------------|------------------------------|--------|----------|----|
|              | 🔤 欄位設定                                |             |                              |        | $\times$ |    |
| <b>疟泥 </b> 全 | <b>隱藏欄位</b><br>成交量<br>振幅<br>最高<br>最低  | 顯示          | 類示欄位<br>代碼<br>名稱<br>百進<br>百出 | 上移     | 23       | 33 |
| 難聚電          | 篇盛<br>昨<br>垂<br>昨<br>收<br>停<br>跌<br>停 | 全部顯示        | 成交價<br>派跌<br>買量<br>更量<br>單編  | 下移     |          |    |
| 元興電商         | 767 477                               | 腦藏          | 狀態                           |        |          |    |
|              | 11日記                                  | J           |                              |        |          |    |
| 級綱           | 23.85 23.90                           | 23.85 ▼0.10 | 176 339 623 -0.42            |        |          |    |

4. 點選買量欄位

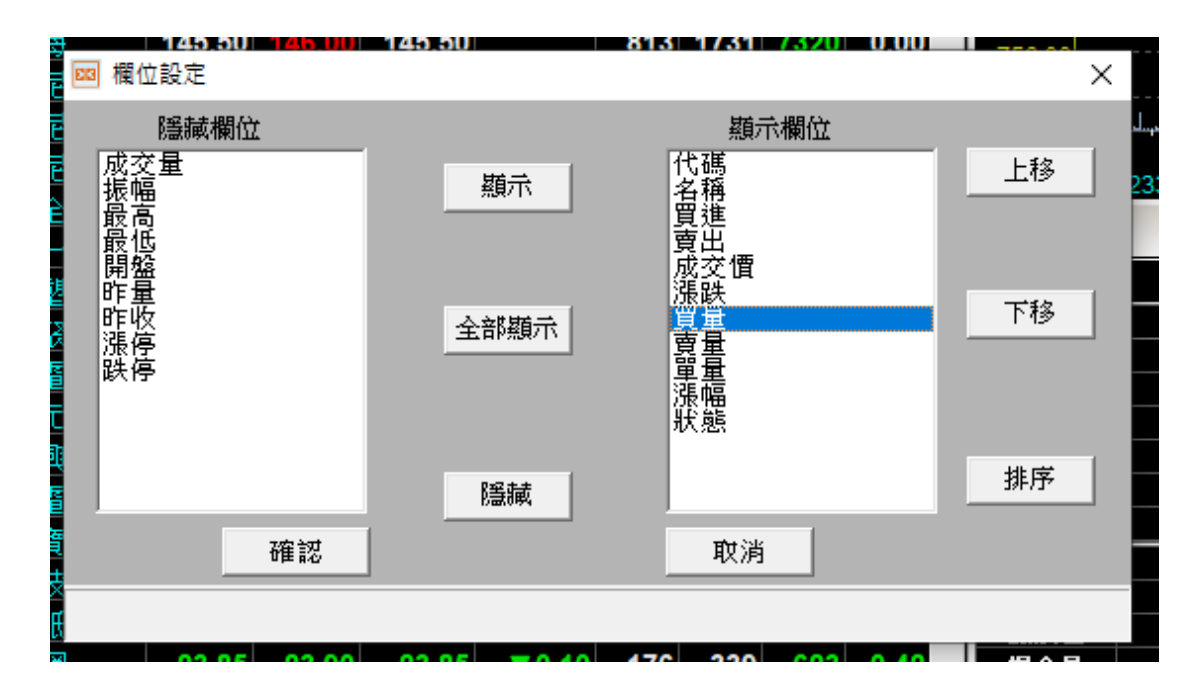

5. 按上移按鈕將買量上移至買進欄位下方。

| 🛛 🔤 欄位設定                                | 40.00 | 813 1731 7320 0,00                                                                                                    | ×  |
|-----------------------------------------|-------|----------------------------------------------------------------------------------------------------|----|
| を に に に に に に に に に に に に に に に に に に に | 顯示    | 顯示欄位<br>代碼<br>名稱<br>買進<br>買量                                                                                                    | 王穆 |
|                                         | 全部顯示  | <b>賣</b><br>成<br>交<br>時<br>量<br>量<br>量<br>電<br>環<br>派<br>職<br>量<br>電<br>服<br>職<br>服<br>、<br>一<br>、<br>で<br>間<br>、<br>派<br>、<br>で<br>間<br>、<br>派<br>、<br>ひ<br>、<br>で<br>間<br>、<br>派<br>、<br>の<br>、<br>の<br>、<br>の<br>、<br>の<br>、<br>の<br>、<br>の<br>、<br>の<br>、<br>の<br>、<br>の |    |
| n<br>著<br>確認                            | 隱藏    | 取消                                                                                                    | 排序 |
| ₿<br>₩                                  |       |                                                                                                    |    |

6. 範例二: 欲隱藏漲幅欄位。

| ■ 欄位設定                                                                                      |    | 145.50 | 613 1731 7320 0.00                             | ×  |
|---------------------------------------------------------------------------------------------|----|--------|------------------------------------------------|----|
| を 隠藏欄位<br>を 成交量<br>振幅<br>最高<br>最低                                                           |    | 顏示     | 顯示欄位<br>代碼<br>名稱<br>買進<br>買量                   | 上移 |
| 1<br>1<br>1<br>1<br>1<br>1<br>1<br>1<br>1<br>1<br>1<br>1<br>1<br>1<br>1<br>1<br>1<br>1<br>1 |    | 全部顯示   | 賣出<br>成交價<br>漲跌<br>賣量<br><mark>漲幅</mark><br>狀態 | 下移 |
|                                                                                             |    | 隱藏     |                                                | 排序 |
| ē                                                                                           | 確認 |        |                                                |    |
| ж<br>Ж                                                                                      |    |        |                                                |    |

7. 點選漲幅欄位後按隱藏按鈕。

| ■ 欄位設定                        | 145.50 | 613 1731 7320 0.0                                                                                                    | ×  |
|-------------------------------|--------|----------------------------------------------------------------------------------------------------|----|
| 隱藏欄位<br>成交量<br>振幅<br>最高<br>最低 | 顯示     | 類示欄位<br>代碼<br>名稱<br>買進<br>冒量                                                                                                    | 上移 |
| 開盤<br>昨量<br>昨<br>勝<br>停       | 全部顯示   | ·<br>可<br>定<br>で<br>て<br>で<br>で<br>で<br>で<br>、<br>深<br>跌<br>。<br>で<br>で<br>の<br>で<br>で<br>の<br>で<br>で<br>の<br>で<br>で<br>の<br>で<br>で<br>の<br>で<br>で<br>の<br>で<br>の<br>で<br>の<br>で<br>の<br>の<br>で<br>の<br>の<br>の<br>の<br>の<br>の<br>の<br>の<br>の<br>の<br>の<br>の<br>の<br>の<br>の<br>の<br>の<br>の<br>の<br>の | 下移 |
| 確認                            | 隱藏     | <b></b><br>取消                                                                                                    | 排序 |

8. 範例三:欲顯示成交量欄位。

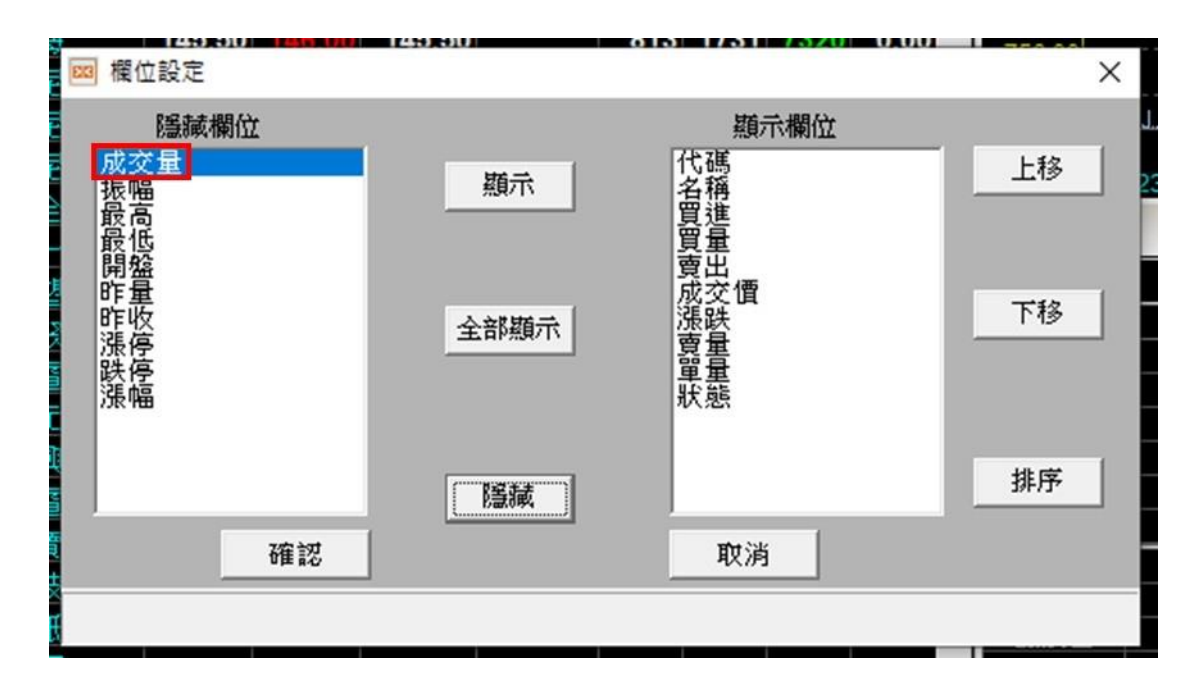

9. 點選成交量欄位按顯示按鈕。

| 隱藏欄位                                                                                                    |      | 顯示欄位                                                                      |    |
|----------------------------------------------------------------------------------------------------|------|---------------------------------------------------------------------------|----|
| 成交量<br>振幅高<br>最低低                                                                                                    | 顯示   | 代碼<br>名稱<br>買進<br>買 量                                                     | 上移 |
| 開始<br>電量<br>昨<br>收<br>停<br>停<br>停<br>帰<br>編<br>二<br>二<br>一<br>一<br>一<br>世<br>し<br>で<br>し<br>で<br>し<br>で<br>し<br>で<br>し<br>で<br>し<br>で<br>し<br>で<br>し<br>で<br>し<br>で<br>し<br>で<br>し<br>で<br>し<br>で<br>し<br>で<br>し<br>で<br>し<br>で<br>し<br>で<br>し<br>で<br>し<br>で<br>し<br>で<br>し<br>で<br>し<br>で<br>し<br>で<br>し<br>で<br>し<br>で<br>し<br>し<br>こ<br>し<br>こ<br>し<br>こ<br>し<br>こ<br>し<br>こ<br>し<br>こ<br>し<br>こ<br>し<br>こ<br>し<br>こ<br>し<br>こ<br>し<br>こ<br>し<br>こ<br>し<br>こ<br>し<br>こ<br>し<br>こ<br>し<br>こ<br>こ<br>こ<br>こ<br>こ<br>こ<br>こ<br>こ<br>こ<br>こ<br>こ<br>こ<br>こ | 全部顯示 | 夏山<br>成交<br>で<br>で<br>で<br>で<br>で<br>で<br>で<br>で<br>で<br>で<br>で<br>で<br>で | 下移 |
|                                                                                                    | 「膳藏」 |                                                                           |    |
| 確認                                                                                                    |      | 取消                                                                        |    |

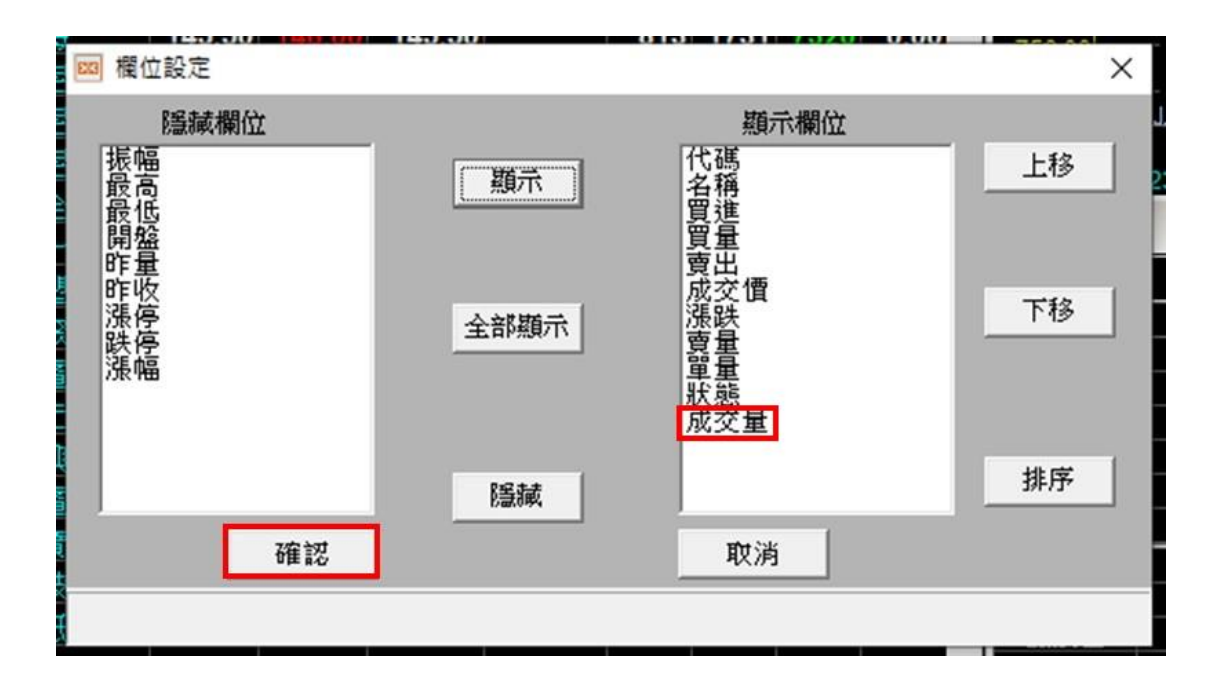

## 11. 完成設定。

|      |       |        |     | 141677 | 1 60.0       | - + 44  | -24  | 20.00 (3) | -  | ~   |
|------|-------|--------|-----|--------|--------------|---------|------|-----------|----|-----|
| 自選股票 | 夢幻選股  | 分類股票   | 庫有  | F股票 其  | <b>順貨</b> 期貨 | 近月個版    | 股排行  |           | 4  | 50  |
| 致勝一  | 致勝二 致 | 、勝三    |     |        |              | 盤中      | 零股   | 設定        | 欄位 | X   |
| 代碼/  | 名稱    | 買進     | 量員  | 賣出     | 成交價          | 漲跌      | 賣量   | 單量        | 狀態 | 5.^ |
| 2330 | 台積電   | 780.00 | 188 | 781.00 | 780.00       | ▼ 5.00  | 42   | 2189      |    |     |
| 2317 | 鴻海    | 145.50 | 813 | 146.00 | 145.50       |         | 1731 | 7320      |    | K   |
| 101  | 台泥    | 31.10  | 883 | 31.15  | 31.10        | ▼0.05   | 10   | 374       |    |     |
| 102  | 亞泥    | 41.20  | 14  | 41.30  | 41.30        | ▲ 0.05  | 4    | 190       |    |     |
| 103  | 嘉泥    | 17.10  | 40  | 17.15  | 17.10        |         | 3    | 15        |    |     |
| 201  | 味全    | 18.85  | 2   | 18.90  | 18.85        | ▲ 0.15  | 103  | 15        |    |     |
| 216  | 統一    | 75.50  | 202 | 75.60  | 75.60        | ▲ 0.20  | 6    | 417       |    |     |
| 301  | 台塑    | 67.80  | 13  | 67.90  | 67.80        | ▲ 0.80  | 83   | 263       |    |     |
| 304  | 台聚    | 16.00  | 27  | 16.10  | 16.05        | ▼0.15   | 26   | 93        |    |     |
| 503  | 士電    | 299.00 | 56  | 299.50 | 299.00       | ▲ 25.00 | 32   | 411       | 處注 |     |
| 504  | 東元    | 56.00  | 287 | 56.10  | 56.00        | ▲ 0.10  | 16   | 1265      |    |     |
| 513  | 中興電   | 184.50 | 308 | 185.00 | 185.00       | ▲ 7.50  | 15   | 1919      | 注  |     |
| 603  | 華電    | 39.20  | 7   | 39.30  | 39.20        | ▲ 0.50  | 11   | 205       |    |     |
| 604  | 聲寶    | 29.60  | 10  | 29.65  | 29.65        | ▲ 0.05  | 23   | 15        |    |     |
| 802  | 台玻    | 17.45  | 5   | 17.50  | 17.45        | ▲ 0.05  | 99   | 57        |    |     |
| 903  | 士紙    | 54.10  | 2   | 54.30  | 54.20        | ▲ 0.90  | 3    | 13        |    |     |
| 2002 | 中鋼    | 23.85  | 176 | 23.90  | 23.85        | ▼0.10   | 339  | 623       |    |     |
| 2014 | 中鴻    | 22.15  | 25  | 22.20  | 22.20        |         | 48   | 76        |    |     |
| 2013 | 中鋼構   | 59.70  | 4   | 60.20  | 59.80        | ▼0.20   | 1    | 10        |    |     |
| 201  | 裕隆    | 68.10  | 45  | 68.20  | 68.10        | ▼0.20   | 25   | 203       |    |     |
| 204  | 中華    | 127.50 | 116 | 128.00 | 127.50       | ▼1.50   | 37   | 141       |    |     |
| 206  | 三陽工業  | 75.70  | 149 | 75.80  | 75.70        | ▼1.10   | 15   | 254       |    |     |
| 2524 | 京城    | 40.00  | 3   | 40.10  | 40.00        | ▲ 0.25  | 1    | 4         |    |     |